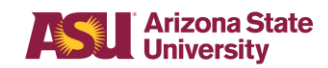

#### **Business Process Overview**

Users can use the work instruction worklet to access the work instructions directly in Workday.

- Open Work Instruction.
- Open a second window of Workday and have the work instruction side by side with the task.

#### Prerequisites

• N/A

#### **Policy Reference Material**

• N/A

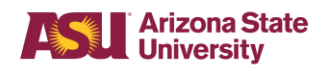

### Steps – Use the Work Instruction Worklet

1. Starting on the homepage, click the **Work Instructions** worklet.

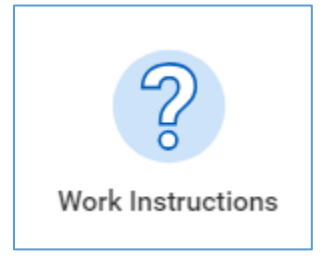

2. The **Work Instructions** page displays.

| Q Search                                                     |                                            |                                                                                                    |                                                   | ¢ e                                       |
|--------------------------------------------------------------|--------------------------------------------|----------------------------------------------------------------------------------------------------|---------------------------------------------------|-------------------------------------------|
| Work Instruction                                             | าร                                         |                                                                                                    |                                                   |                                           |
| Departmental Work Instruc                                    | tions                                      |                                                                                                    | ٥                                                 | Training Videos                           |
| Functional Area - Workday Role                               | Task                                       | Task Description                                                                                                    | Work Instructions                                 | HCM (PeopleSoft Position Management, R    |
| Banking & Settlement - Department<br>Entry (PeopleSoft Role) | Departmental Deposits                      | Use the Department Entry task in PeopleSoft CS to make departmental deposits.                                                             | ASU_FMS_WI_Department Entry.pdf                   |                                           |
| Basic Navigation - All Users                                 | Configure Worklets                         | Configure Worklets to add, or remove worklets on your Workday homepage.                                                                   | ASU_FMS_WI_Configure Worklets.pdf                 | Create an Expense Report for Ser          |
| Basic Navigation - All Users                                 | Create a Request                           | Create a Request to create or modify a Cost Center, Gift, Program, Project, Recurring Invoice or Reporting<br>Values.                     | ASU_FMS_WI_Create a Request.pdf                   | Approve an Item                           |
| Basic Navigation - All Users                                 | Add/Delete Favorites                       | Add or delete Favorites to save tasks, reports and<br>business objects you use most often                                                 | ASU_FMS_WI_Favorites.pdf                          | Create and Inventory Stock Request        |
| Basic Navigation - All Users                                 | Inbox Approval                             | Use Inbox Approval to approve, deny or cancel items that require approval.                                                                | ASU_FMS_WI_Inbox Approval.pdf                     | Create a Receipt and Return a Purchase to |
| Basic Navigation - All Users                                 | Inbox                                      | Manage items in your inbox and your archive.                                                                                              | ASU_FMS_WLInbox.pdf                               | View Inventory in Workday                 |
| Basic Navigation - All Users                                 | Mobile Applications                        | Download Workday's mobile applications.                                                                                                   | ASU_FMS_WI_Mobile_Application.pdf                 | Run Grants Reports                        |
| Basic Navigation - All Users                                 | Notifications                              | Manage notifications associate with a business step.                                                                                      | ASU_FMS_WI_Notifications.pdf                      | Purchasing in Workday                     |
| Basic Navigation - All Users                                 | Search Bar Page                            | Use the Search Bar to search items and business processes.                                                                                | ASU_FMS_WI_Search Bar.pdf                         |                                           |
| Expenses - Data Entry Spend<br>Specialist                    | Create Expense Report for Non - Worker     | Create an expense report to reimburse an interviewee or other non-ASU affiliate.                                                          | ASU_FMS_WLCreate Expense Report for Non-          | Create an Expense Report for a Worker or  |
| Expenses - Data Entry Spend<br>Specialist                    | Create Expense Report for Worker           | Create an expense report to reimburse an employee other than yourself.                                                                    | ASU_FMS_W_Create Expense Report for<br>Worker off | Departmental Receipting                   |
| Expenses - Data Entry Spend<br>Specialist                    | Create Expense Report                      | Create an expense report to reimburse yourself for expenses incurred while doing business on behalf of ASU.                               | ASU_FMS_WI_Create Expense Report.pdf              | Create an Internal Service Delivery       |
| Expenses - Data Entry Spend<br>Specialist                    | Create External Committee Member           | Creates an external committee member which will be used to select the non-worker for the expense report<br>for non-ASU affiliates.        | ASU_FMS_WLCreate External Committee               | Non-Stock Gas Requisition                 |
| Expenses - Data Entry Spend<br>Specialist                    | Find Expense Report Lines for Organization | Find an expense report in Workday.                                                                                                    | ASU_FMS_WI_Find Expense Report Lines for          |                                           |
| Expenses - Data Entry Spend<br>Specialist                    | Create Spend Authorization for Worker      | Create a Spend Authorization to do a ceah advance or to encumber funds aginst which future expense<br>reports will draw down the balance. | ASU_FMS_WI_Spend Authorization for                |                                           |
| Financial Accounting                                         | Create an Accounting Adjustment            | Create Accounting Adjustments for Supplier Invoices<br>and Expense Reports.                                                               | ASU_FMS_W_Create_Accounting                       |                                           |
| Financial Accounting                                         | Create Accounting Journal                  | This process allows the user to create an Accounting Journal.                                                                             | ASU FMS WI Create Accounting Journal off          |                                           |

3. Search for a specific task using the search feature on the task column.

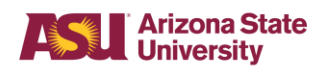

| Departmental Work Instruc                                    | ctions             |                 |
|--------------------------------------------------------------|--------------------|-----------------|
| Functional Area - Workday Role                               | Task               | Tas             |
| Banking & Settlement - Department<br>Entry (PeopleSoft Role) | ↑ Sort Ascending   | Us              |
| Basic Navigation - All Users                                 | ↓ Sort Descending  | Confi           |
| Basic Navigation - All Users                                 | Filter Condition * | Create<br>Value |
| Basic Navigation - All Users                                 | Value *            | Add o<br>busine |
| Basic Navigation - All Users                                 | search 🗮           | Use In          |
| Basic Navigation - All Users                                 | Filter             | Ma              |
| Basic Navigation - All Users                                 |                    | Do              |

4. The Work Instruction names are hyperlinked. To open a Work Instruction, click the appropriate hyperlink.

|                  | Work                                                         | 1 |
|------------------|--------------------------------------------------------------|---|
|                  | ASU_FMS_WI_Department Entry.pdf                              |   |
|                  | ASU_FMS_WI_Configure Worklets.pdf                            |   |
| Reporting        | ASU_FMS_WI_Create a Request.pdf                              |   |
|                  | ASU_FMS_WI_Favorites.pdf                                     |   |
|                  | ASU_FMS_WI_Inbox Approval.pdf                                |   |
|                  | ASU_FMS_WI_Inbox.pdf                                         |   |
|                  | ASU_FMS_WI_Mobile_Application.pdf                            |   |
|                  | ASU_FMS_WI_Notifications.pdf                                 |   |
|                  | ASU_FMS_WI_Search Bar.pdf                                    | \ |
|                  | ASU_FMS_WI_Create Expense Report for Non-<br>Worker.pdf      |   |
|                  | ASU_FMS_WI_Create Expense Report for<br>Worker.pdf           |   |
| h behalf of ASU. | ASU_FMS_WI_Create Expense Report.pdf                         | / |
| expense report   | ASU_FMS_WI_Create External Committee<br>Member.pdf           |   |
|                  | ASU_FMS_WL_Find Expense Report Lines for<br>Organization.pdf |   |
| uture expense    | ASU_FMS_WLSpend Authorization for<br>Worker.pdf              |   |
|                  | ASU_FMS_WI_Create_Accounting Adjustments<br>.pdf             |   |
|                  | ASU_FMS_WL                                                   |   |

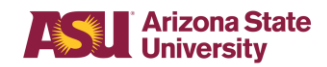

**TIP**: you may find it helpful to have two instances of workday open side by side; one showing the work instruction and one showing the work space in which you can complete the transaction.

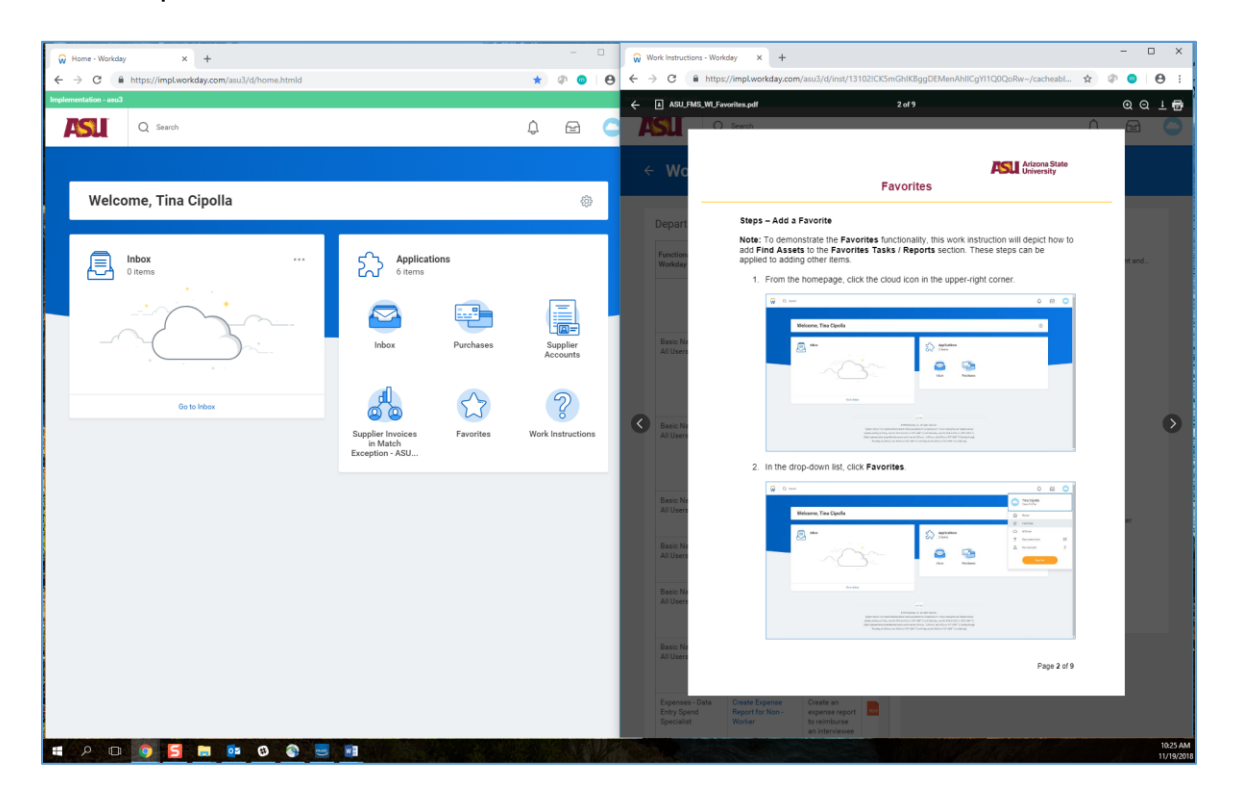

5. Training Videos are hyperlinked in a separate column on the right of the window.

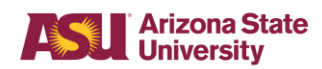

| ÷                    | Training Videos                           |
|----------------------|-------------------------------------------|
|                      | HCM (PeopleSoft Position Management, R    |
| ht Entry.pdf         | Create an Expense Report for Self         |
| a Request.pdf        | Approve an Item                           |
| e.pdf                | Create and Inventory Stock Request        |
| oval.pdf             | Create a Receipt and Return a Purchase to |
|                      | View Inventory in Workday                 |
| ation.pdf            | Run Grants Reports                        |
| bdf                  | Purchasing in Workday                     |
| ense Report for Non- | Create an Expense Report for a Worker or  |
| xpense Report for    | Departmental Receipting                   |
| Expense Report.pdf   | Create an Internal Service Delivery       |
| ternal Committee     | Non-Stock Gas Requisition                 |
|                      |                                           |

- a. Click the hyperlink for a video you wish to see.
- b. A small window opens with a play button. When you click this play button the video will open in a separate tab.

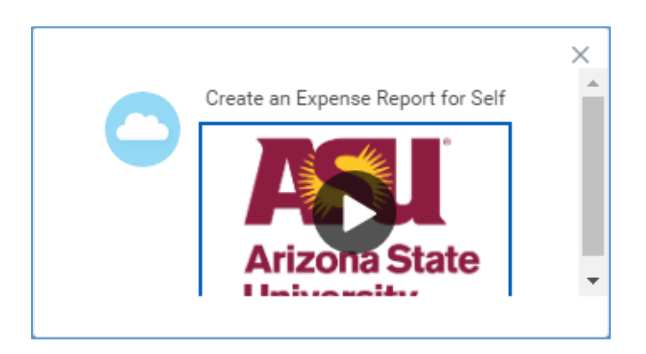

c. Control the video playback using the controls at the bottom of the page.

| II →> 1x =40 | 💥 oca / 100 |
|--------------|-------------|

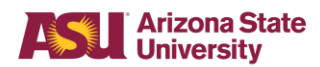

### Follow-up Actions

• N/A

#### Result

• N/A

#### **Next Steps**

• N/A